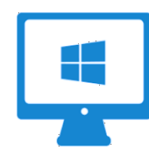

### LOGIN TO FORTICLIENT - VPN

If you need instructions for downloading and installing Forticlient, click here: <u>VPN Instructions</u> or view the instructions provided in the MGCCC Instructor Resources Course in Canvas.

- 1. Open **Forticlient**, your VPN Client
- 2. Login using your college credentials (firstname.lastname and MGCCC email/computer password)

**NOTE**: If you get an "access denied" error, visit: <u>https://password.mgccc.edu/</u> and reset your password. If resetting your password doesn't resolve the issue, please contact eLearning.

**ADDITIONAL NOTE**: While logged into Forticlient (VPN), you will only have access to Banner (EZ). You will not be able to get into Canvas or any other website until you disconnect from the VPN.

#### Access EZ Using Remote Desktop

- Open your internet browser: IE or Mozilla Firefox (these instructions were created using Firefox)
- 2. In the browser's address bar, enter **rd.mgccc.cc.ms.us**
- 3. Enter your **email address** in the Domain\Username box
- 4. Enter your MGCCC email/computer password
- 5. Click Sign In

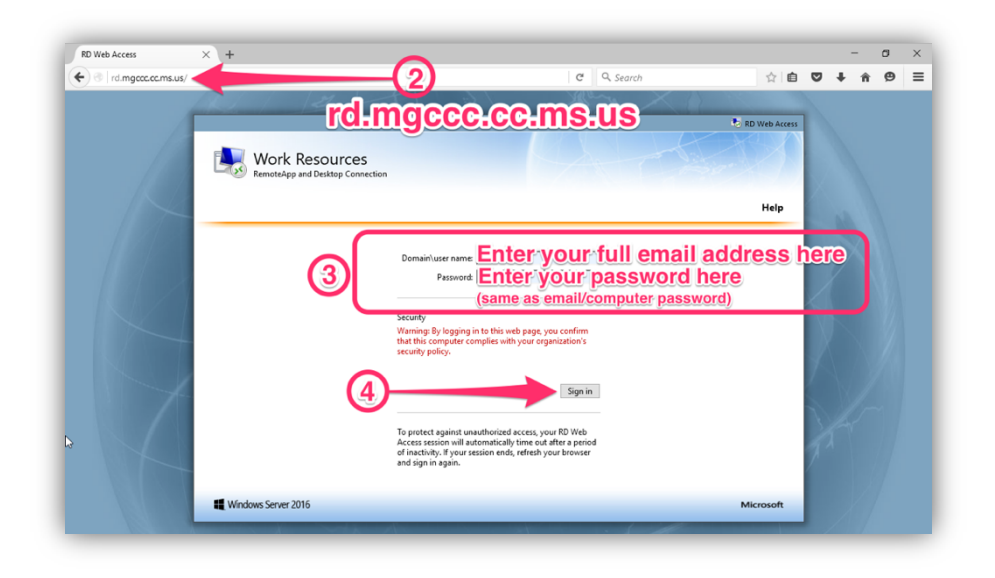

6. Click the Banner icon

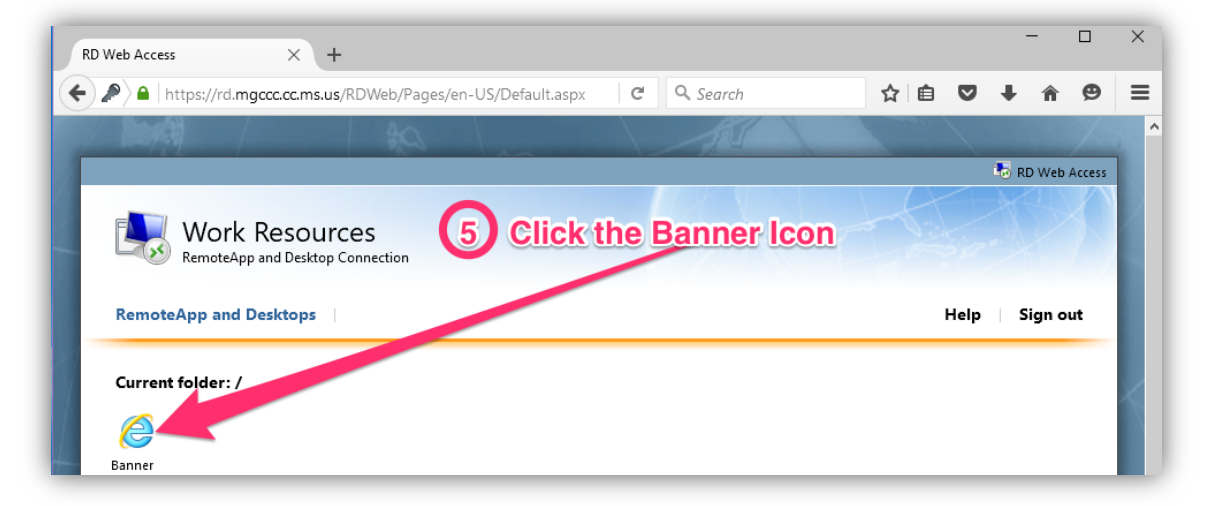

7. If you receive a "Windows Authentication" pop-up, follow these steps:

# **ON WINDOWS 10**

- a. Click More Choices
- b. Click Use a different account
- c. Enter
- MGCCC\yourfirstname.lastname
- d. Enter your MGCCC computer/email password.

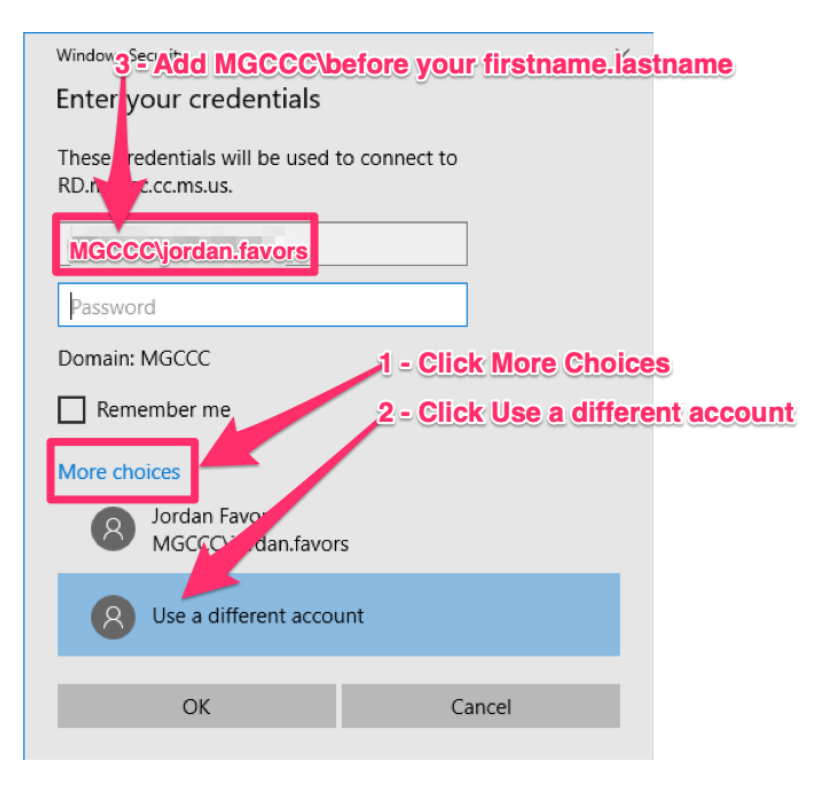

8. Click the **OK** on the pop-up box that appears.

| pening cpub-iexplore-RD-TEST-COLLECTI-CmsRdsh.rdp       |  |  |  |  |  |  |  |  |  |
|---------------------------------------------------------|--|--|--|--|--|--|--|--|--|
| You have chosen to open:                                |  |  |  |  |  |  |  |  |  |
| 퉣 cpub-iexplore-RD-TEST-COLLECTI-CmsRdsh.rdp            |  |  |  |  |  |  |  |  |  |
| which is: Remote Desktop Connection                     |  |  |  |  |  |  |  |  |  |
| from: https://rd.mgccc.cc.ms.us                         |  |  |  |  |  |  |  |  |  |
| What should Firefox do with this file?                  |  |  |  |  |  |  |  |  |  |
| Open with     Remote Desktop Connection (default)     ✓ |  |  |  |  |  |  |  |  |  |
| Save File                                               |  |  |  |  |  |  |  |  |  |
| Do this automatically for files like this from now on.  |  |  |  |  |  |  |  |  |  |
|                                                         |  |  |  |  |  |  |  |  |  |
| OK Cancel                                               |  |  |  |  |  |  |  |  |  |

9. When the Ellucian window opens, enter your firstname.lastname in the User Name field.

10. Enter your MGCCC email/computer password in the Password field.

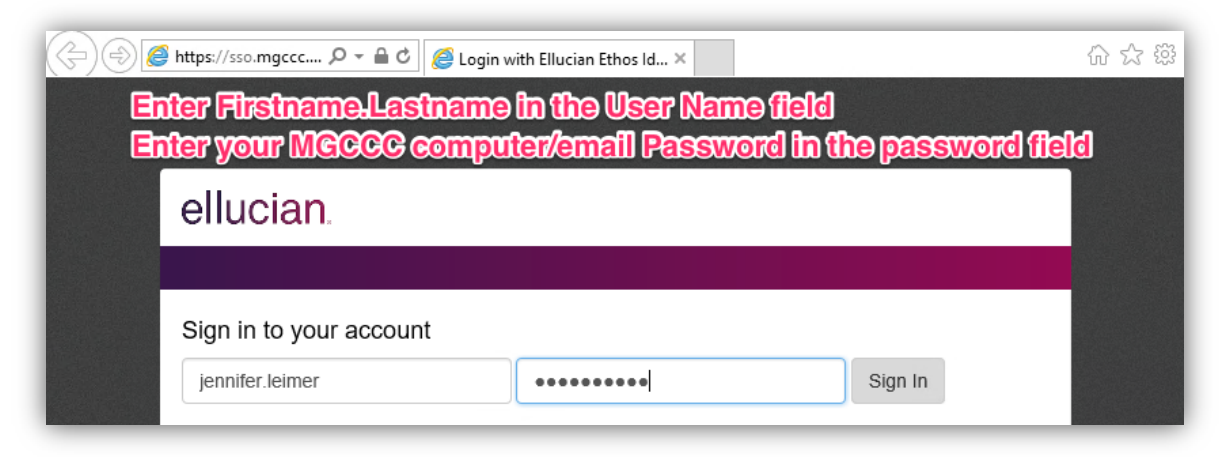

# 11. Click Continue

| Security \            | Narning                                                         | ×          |
|-----------------------|-----------------------------------------------------------------|------------|
| <b>Do y</b><br>The co | ou want to Continue?<br>onnection to this website is untrusted. |            |
| (                     | Website: https://prodinb.mgccc.edu:443                          | osite      |
| note.                 | More Information                                                | nue Cancel |

- 12. Double-Click the MGCCC Local Forms Main Menu link
- 13. Double-Click on MGCCC Faculty
- 14. Double-Click on MGCCC Electronic Attendance

|                | General Menu GUAGMNU 8.6.4 (*PROD*) - Friday, August 10, 2018 - Last login Friday, August 10, 2018 02:51:35 PM                                                                                                    | ≚≞×                                                                                                    |
|----------------|----------------------------------------------------------------------------------------------------|----------------------------------------------------------------------------------------------------|
|                | Go To SYFATND Velcome, Jennifer Leimer. Products:                                                                                                    | Menu   Site Map   Help Center                                                                                                    |
|                | My Banner                                                                                                    | My Links                                                                                                    |
| 10<br>11<br>12 | Banner  Student Finance System Menu Human Resources Financial Aid General MGCCC Local Forms Main Menu MGCCC Local Forms Main Menu MGCCC Caching Forms MGCCC Faculty SUnJock Student Registration MGCCC Electronic Attendance MGCCC Electronic Attendance | Check Banner Messages  Personal Link 1 Personal Link 2 Personal Link 3 Personal Link 4 Personal Link 5 Personal Link 5 Ny Institution |
|                | Banner Broadcast Messages                                                                                                    | ellucian.                                                                                                    |

15. Enter the **term**, your **M#**, and **password**.

# 16. Hit Control-Page Down

17. Double-click on the CRN

| IGC | CCC Att | tendanc      | e Validatior | 0.000000 |            | 000000000 |                         |         |                 | 000000 |  |
|-----|---------|--------------|--------------|----------|------------|-----------|-------------------------|---------|-----------------|--------|--|
|     |         |              |              |          | MGC        | CC ELEC   | TRONIC ATTENDANC        | Ξ       |                 |        |  |
|     | Т       | Term: 201810 |              |          | ID: ****** | **        | Buffy B Matthews        |         | Pin: ********** |        |  |
|     |         |              |              |          |            |           |                         |         |                 |        |  |
|     |         |              | CRN          | Subject  | Course     | Section   | Description             | Start   | End             |        |  |
|     |         |              | 9951         | BAD      | 2533       | 06A       | Computer App in Bus_Ind | 12-MAR- | 2( 04-MAY-2C 🚔  |        |  |

# 18. Hit Control-Page Down

19. Click **OK** to close the pop-up box

| MGCCC EZ   | MGCCC EZ Attendance Click OK to close the Forms pop-up box |              |        |                  |            |               |            |          |       |        |         |       |               |       | 当河)   |        |
|------------|------------------------------------------------------------|--------------|--------|------------------|------------|---------------|------------|----------|-------|--------|---------|-------|---------------|-------|-------|--------|
| Electronic | Attendanc                                                  | st Comr<br>e | nunity | y Colleg<br>Term | CRN        | Subject       | Number     | Section  | Censu | s Date | Begin   | Lock  | End           | Lock  | E-Sig | nature |
|            |                                                            |              |        |                  |            | PPT           | 1133       | 001      | 23-SE | P-201  | 8[01-JA | N-209 | 9[01-         | JAN-9 | 9     |        |
| Last Name  | First Name                                                 | M.I.         | ID     | )                | Forms 2000 | 20000, 100000 |            | 665 × M8 | M9    | M10 M  | 11 M12  | M13   | M14           | M15   | M16 M | 17 M18 |
| E          | Ci III                                                     | C            | M      |                  |            | ERM 4040      | changes in |          |       |        |         |       | ļ             | -     |       |        |
| c –        | Ту                                                         | J            | M      | 3                |            | PRM-40401     | changes to | 5 5476.  | ╆──┾  |        |         | ┝──┤  | $\rightarrow$ |       |       |        |
| c          | Te                                                         | l –          | м      |                  |            |               |            | OK )     |       | ļ      |         |       |               |       | Ì     |        |
| C i        | Ki                                                         | N            | M      | 21               | L          |               | <u> </u>   |          |       |        |         |       |               |       |       |        |

20. Click in the appropriate **date field** and **enter the appropriate code** (NG, AB, WD, WP, WF, or RI) for each student.

| 🙀 MGCCC EZ                               | Attendance |      |          |                    |                         |                          |                       |                                                     | ******************                               |  |  |  |  |
|------------------------------------------|------------|------|----------|--------------------|-------------------------|--------------------------|-----------------------|-----------------------------------------------------|--------------------------------------------------|--|--|--|--|
| Mississippi Gulf Coast Community College |            |      |          |                    |                         |                          |                       |                                                     |                                                  |  |  |  |  |
| Electronic                               | Attendanc  | e    | Term     | CRN                | Subject                 | Number                   | Section               | Census Date Begin Loc                               | k End Lock E-Signature                           |  |  |  |  |
|                                          |            |      | 201810   | ) 19951            | BAD                     | 2533                     | 06A                   | 31-MAR-2018 01-JAN-20                               | 99 01-JAN-99                                     |  |  |  |  |
| Last Name                                | First Name | M.I. | ID       | 03/12 03/13        | 03/14 03/15             | 5 03/16 03/19            | 9 03/20 03/2          | 21 03/2203/23 03/26 03/27 03/2                      | 8 03/29 03/30 04/02 04/03 04/0                   |  |  |  |  |
| E                                        | Jakob      | F    | N Look   | up the s           | tudent's                | Last Da                  | te of Pa              | rticipation on your C                               | anvas Access Report                              |  |  |  |  |
| B                                        | E'Justice  | [    | N        |                    | Ent                     | ter AB wł                | nen a stu             | udent has earned an a                               | absence.                                         |  |  |  |  |
| B                                        | Elizabeth  | l I  | N4       | Enter              | NG on th                | e first da               | y of clas             | ss for students who h                               | ave not participated.                            |  |  |  |  |
|                                          |            |      | Enter WP | or WF or           | n the last              | date of pa               | articipatio           | on for students who ex                              | ceed the allotted absence                        |  |  |  |  |
|                                          |            |      | Enter I  | nter WD<br>RI when | on the las<br>a student | st date of<br>t requests | participa<br>re-entry | ation for students who<br>y into a class after beir | request a withdrawal.<br>Ig dropped or withdrawn |  |  |  |  |

# **NOTE ON RECORDING ABSENCES:**

- Attendance for online courses should be measured weekly for 15-week and 8-week courses and twiceweekly for 4-week courses.
- It is recommended that **absences** be marked in EZ on the Monday following the week of participation. (Mondays and Wednesdays 4-week)

**NOTE ON LDAs**: When recording a drop or withdrawal (WD, WP, or WF):

- FIRST CHECK THE STUDENT'S PARTICIPATION ACCORDING TO THE STUDENT'S CANVAS ACCESS REPORT.
- Mark WD, WP, OR WF on the student's last date of participation
  - If the student's last date of participation falls on a Saturday, place the withdrawal code in EZ on the day before (Friday) since Saturday is not available in EZ.
  - If the student's last date of participation falls on a Sunday, place the withdrawal code in EZ on the day after (Monday) since Sunday is not available in EZ.
- Mark RI on the date the student requested re-entry.

21. Click **Save** when you have finished entering attendance data.

Electronic Signatures (e-signature – top right corner of EZ roster) should not be entered in EZ until the EZ roster has been verified as accurate by the instructor AND the Census date has passed (see online course calendar for census dates).